## San Diego Community College District "How to View Apps" Guide

Step 1: Go to www.sdccdjobs.com/hr.

## Step 2:

Enter Username and Password from the email

| San Diego CCD                                                                                       |  |  |  |  |  |
|----------------------------------------------------------------------------------------------------|--|--|--|--|--|
| Username                                                                                            |  |  |  |  |  |
| Password                                                                                            |  |  |  |  |  |
| Log in                                                                                              |  |  |  |  |  |
| First time here? <u>Request an account</u><br>Forgot your password? <u>Request a password reset</u> |  |  |  |  |  |

Step 3:

Click "Applicants" tab

| Current Status: Reposted                                          |         |         |  | Adjunct POOL (c                            |  |  |  |  |  |
|-------------------------------------------------------------------|---------|---------|--|--------------------------------------------|--|--|--|--|--|
| Position Type: <b>Adjunct</b><br>Department: <b>District Wide</b> |         |         |  | Created by:<br>Owner: <b>HR-Employment</b> |  |  |  |  |  |
|                                                                   | Summary | History |  | Applicants Reports                         |  |  |  |  |  |

## Step 4:

Click "Actions" and select "View Application"

| "screening" 123 Selected records (a) $\approx$ Clear selection?<br>$\leftarrow$ Previous 1 2 3 4 5 Next $\rightarrow$ |           |            |                                  |                                     |                                         |               |                      | Actions 🗸      |           |
|----------------------------------------------------------------------------------------------------|-----------|------------|----------------------------------|-------------------------------------|-----------------------------------------|---------------|----------------------|----------------|-----------|
|                                                                                                    | Last Name | First Name | Documents                        | Application<br>Date                 | Workflow State<br>(Internal)            | Home<br>Phone | Alternative<br>Phone | Email Address: | (Actions) |
|                                                                                                    | -         |            | Unofficial Transcript(s), Résumé | February 28,<br>2017 at 09:18<br>AM | Under Review by<br>Department/Committee |               | _                    |                | Actions 🗸 |

Step 5:

Click "View" to view the application only OR

Click "Generate" to create a Combined Document and click "View" to view the application including attachments

| PDF Documents     |          | PDF Documents     |                   |
|-------------------|----------|-------------------|-------------------|
| Document Type     | Actions  | Document Type     | Actions           |
| Application       | View     | Application       | View              |
| Combined Document | Generate | Combined Document | View   Regenerate |